# How to manage my Notification

### **Step 1: Connect to CMA CGM Group websites:**

- CMA CGM : <u>https://www.cma-cgm.com</u>
- ANL : <u>https://www.anl.com.au</u>
- CNC : https://www.cnc-line.com
- APL : <u>https://www.apl.com/</u>

### Step 2: Go to MyCMACGM/MYANL/MYCNC/MYAPL Notification Setup

|                       |                       |                        | Shipping | End-to-End Solutions | Air Freight          | News              | st. My C       | MA CGM |
|-----------------------|-----------------------|------------------------|----------|----------------------|----------------------|-------------------|----------------|--------|
|                       |                       |                        |          |                      |                      |                   |                |        |
| FIND YOUR ROUTE       | GET YOUR PRICE        | ORGANIZE YOUR SHIPMENT |          |                      |                      |                   |                |        |
| Routing finder        | SpotOn                | Booking                |          |                      |                      |                   |                |        |
| Shipping lines        | My Quotations         | Shipping instructions  |          | Account Ma           | anagement            |                   |                |        |
| Port schedules        | Inland prices         | VGM                    |          | My Service:          | s C                  | lick on Notific   | ation Setup to | 1      |
| Voyages               | Carrier charge finder | Tare finder            |          | Notification         | n Setup 📫 m          | anage your N      | lotification   |        |
| Eco calculator        | D&D prices            |                        |          | My Support           | Requests             | asconption        |                | -      |
|                       | Public prices finder  |                        |          | My Alerts            | 0 🗪 Ple              | ase Click My      | y Alerts to    |        |
|                       |                       |                        |          | Log Out              | che                  | eck your Not      | ifications.    |        |
| HANDLE YOUR DOCUMENTS | MONITOR YOUR SHIPMENT | MANAGE YOUR INVOICES   |          |                      |                      |                   |                |        |
| Document dashboard    | Shipment tracking     | Invoice dashboard      |          |                      |                      |                   |                |        |
| Draft review          | Shipment dashboard    | D&D charges            |          | Discover             | My CMA CGM           |                   |                |        |
| Original available    | Container dashboard   |                        |          | The online man       | agement of every ste | p of your shippin | g cycle.       | 7      |
|                       | My eBusiness center   |                        |          |                      |                      |                   |                |        |

# **Step 3: Manage my Subscriptions**

#### Subscriptions are organized by Type of Events

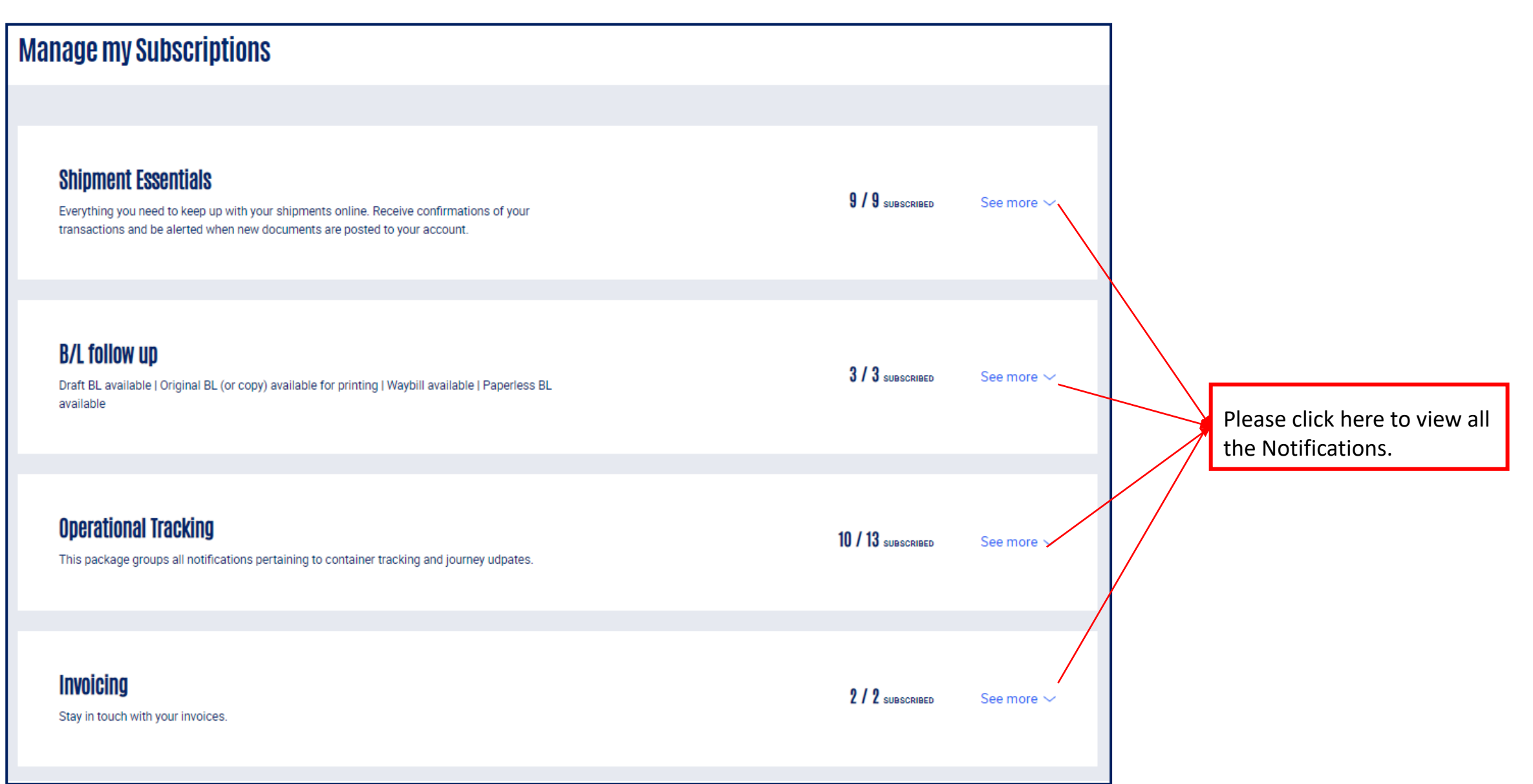

Note: Customer can decide if he wants to receive notifications for Shipments of their Company bookings or Only for Bookings/Shipments he manages . Customer to use the **"Only for"** checkbox to enable notifications ONLY for his bookings/SI. Notifications will be sent via email.

#### Manage my Subscriptions

| <ul> <li>Switch on specific notifications to get your alerts directly in your mail box</li> </ul>                                                                                                    |                                  | ×      | Switch is turn ON:                                                                                                    |
|----------------------------------------------------------------------------------------------------|----------------------------------|--------|----------------------------------------------------------------------------------------------------|
|                                                                                                    |                                  |        | - Please turn ON if you would                                                                                                    |
| Shipment Essentials<br>Everything you need to keep up with your shipments online. Receive confirmations of your<br>transactions and be alerted when new documents are posted to your account.                                                     | 8 / 9 алеастиер                  | Hide 🔨 | <ul> <li>like to receive the</li> <li>Notification.</li> <li>Customer will receive the</li> <li>Notifications for the company</li> </ul> |
| SHP Booking follow up<br>This notification informs you of the following events: booking request, modification or<br>cancellation received, booking confirmed, refused or cancelled, and a reminder to send your DGD<br>declaration when required. | Only for bookings I submitted () |        | booking as per the Target<br>party in different event.                                                                                   |
| SHP Release confirmation available                                                                                                    |                                  |        |                                                                                                    |
| This notification informs you as soon as your release confirmation is available. The document<br>will also be attached to the e-mail.                                                                                                    | Only for shipments I manage 💿    |        |                                                                                                    |
| SHP Shipping instructions submitted<br>This notification confirms that your shipping instructions have been received.                                                                                                    |                                  | 0-     | Switch is turn OFF:<br>Please turn OFF if you do not<br>want to receive the notification                                                 |
| SHP MY VGM TOILOW UP<br>This notification informs you about the status of your VGM declaration, whether it was validated<br>or rejected due to errors.                                                                                            |                                  |        |                                                                                                    |
| SHP Loading confirmation available<br>This notification informs you as soon as your loading confirmation is available. The document<br>will also be attached to the e-mail.                                                                       | Only for shipments I manage 💿    | •      | Switch is turn On + Only for<br>shipments I manage:<br>- Customer will receive the                                                       |
| SHP New export notice<br>This notification informs you of a new export notice provided by your carrier agent.                                                                                                    | Only for shipments I manage ()   |        | Notifications for Booking/<br>Shipments he submitted via                                                                                 |
| SHP Delivery order available<br>This notification informs you when your delivery order is available.                                                                                                    | Only for shipments I manage 📀    |        | Web or EDI.                                                                                                    |
| SHP Arrival notice available<br>This notification informs you as soon as the arrival notice is available.                                                                                                    | Only for shipments I manage 📀    |        |                                                                                                    |
| SHP New document available online<br>This notification informs you when a new document is sent by your carrier agent to your web<br>account.                                                                                                    | Only for shipments I manage 📀    |        |                                                                                                    |

### **Shipment Essentials Notification**

#### $\bigcirc$ Who will receive the Notification?

| Shipment Essentials             | Target Party                                                         |  |  |  |
|---------------------------------|----------------------------------------------------------------------|--|--|--|
| Booking Request                 | <ol> <li>Booking Party</li> <li>Agent (Booking team)</li> </ol>      |  |  |  |
| Booking Confirmation            | Booking Party                                                        |  |  |  |
| Booking Declined                | Booking Party                                                        |  |  |  |
| Booking Cancelled               | Booking Party                                                        |  |  |  |
| Booking Modification Request    | Booking Party                                                        |  |  |  |
| Booking Cancellation Request    | Booking Party                                                        |  |  |  |
| Send Haz Declaration            | Booking Party                                                        |  |  |  |
| Release Confirmation Available  | Booking Party                                                        |  |  |  |
| SI request                      | <ol> <li>SI requestor</li> <li>Agent (Documentation team)</li> </ol> |  |  |  |
| Shipping Instruction Submitted  | SI requestor                                                         |  |  |  |
| VGM Integrated successfully     | Party submit VGM                                                     |  |  |  |
| VGM In Error                    | Party submit VGM                                                     |  |  |  |
| Loading Confirmations available | Booking Party                                                        |  |  |  |
| New Export Notice               | Booking Party                                                        |  |  |  |
| Delivery Order Available        | Party selected by Agent/Auto<br>NOA                                  |  |  |  |
| Arrival Notice Available        | Party selected by Agent                                              |  |  |  |
| New Document Available          | Party selected by Agent                                              |  |  |  |
|                                 |                                                                      |  |  |  |

#### **Sample Notifications**

| -                                                                                                  | -                                                                                                    |
|----------------------------------------------------------------------------------------------------|----------------------------------------------------------------------------------------------------|
| MACGM                                                                                              | CMA CGM                                                                                                    |
|                                                                                                    | -                                                                                                    |
|                                                                                                    |                                                                                                    |
| CMA CGM - Booking confirmation available - LHV1484059                                              | CMA CGM - Booking cancelled - LHV1403970                                                                                                    |
| Dear customer                                                                                      | Dear customer                                                                                                    |
| We are pleased to inform you that your booking has been confirmed<br>Booking reference: LHV1484059 | Your booking LHV1403970 has been cancelled for the following reason.<br>CUSTOMER:PROBLEM WITH BUYER                                                                     |
| Click on the following link to view the backing confirmation online in DDE format                  | You can contact your local customer service agent for further details.                                                                                                  |
| LHV1484059                                                                                         | View the Booking Online                                                                                                    |
| Access my dashboard                                                                                | References & Parties:                                                                                                    |
| References & Parties:                                                                              | FOS SUR MER                                                                                                    |
|                                                                                                    | 🚆 CMA CGM MUSCA - 092MEE                                                                                                    |
|                                                                                                    | Booking Ref. WBAJP2000388 /<br>LHV1403970                                                                                                    |
|                                                                                                    | Booking Party COSMOTRAX INC - ETOBICOKE (CA)                                                                                                    |
| Booking Ref. LHV1484059                                                                            | Consignee TO ORDER - ***********************************                                                                                                    |
|                                                                                                    | Hale or questions, places feel free to contact us                                                                                                    |
| You are receiving this e-mail because your account is subscribed. To modify                        |                                                                                                    |
| vour subscriptions please on to eBusiness > Notification Center > Manage                           |                                                                                                    |
| MACGM                                                                                              | CMACGM eBusiness   Notifications                                                                                                    |
|                                                                                                    |                                                                                                    |
|                                                                                                    | CMA COM VOM in array                                                                                                    |
|                                                                                                    |                                                                                                    |
| CMA CGM - Send hazardous declaration – 66300821                                                    |                                                                                                    |
| Dear customer                                                                                      | Dear customer,                                                                                                    |
| You have submitted a booking request referenced 66300821 for transport of                          | Please be informed that your VGM declaration(s) have not been integrated due                                                                                            |
| dangerous goods.                                                                                   | to the following reasons (In case container is not assigned, please verify if the<br>information you submitted is correct, else it could be an integration delay in our |
| Please send us your dangerous goods declaration as soon as possible.                               | system and then no action is required on your side, the VGM will be integrated<br>automatically) :                                                                      |
| References & Parties:                                                                              | DMOLIAJA1500 14505 KCM (Dealing UKA1500520)                                                                                                    |
|                                                                                                    | Container is not assigned to the booking provided, please check and                                                                                                    |
|                                                                                                    | provide valid combination                                                                                                    |
|                                                                                                    | CMAII5244278 - 10150 KCM (Booking HKA1620541)                                                                                                    |
| Booking Ret. 665008217 LPL0697285                                                                  | Container is not assigned to the booking provided, please check and                                                                                                    |
| Booking Party KUEHNE + NAGEL LTD - (GB) - 1485011760501300                                         | provide valid combination                                                                                                    |
| Shipper KUEHNE + NAGEL LTD - (GB) - NCLS01460879                                                   | III                                                                                                    |
| Consignee KUEHNE & NAGEL PTY LTD - (AU)                                                            |                                                                                                    |
|                                                                                                    | Access my dashboard                                                                                                    |
| Help or questions, please feel free to contact us                                                  |                                                                                                    |
| Thank you and best regards,                                                                        |                                                                                                    |
|                                                                                                    | You are receiving this e-mail because your account is subscribed. To modify your<br>subscriptions, please go to Manage subscriptions                                    |

### **B/L follow up Notifications**

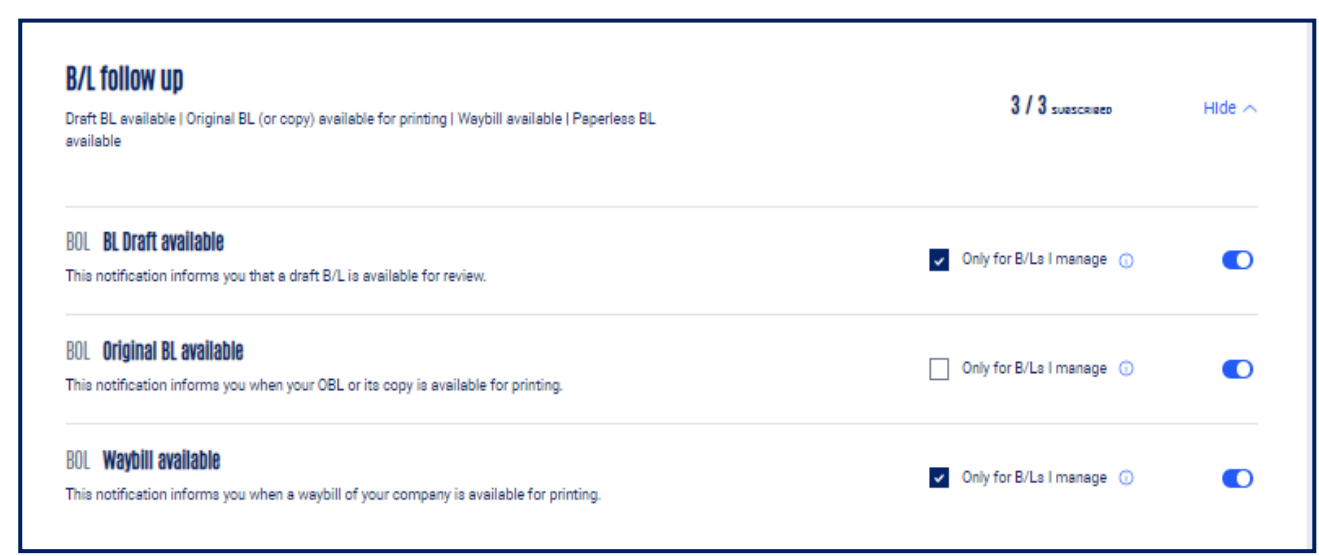

#### ..... Who will receive the Notification?

| BL Follow up                   | Target Party            |
|--------------------------------|-------------------------|
| Draft Available for Approval   | Party selected by Agent |
| BL available for printing      | Party selected by Agent |
| Waybill available for Printing | Party selected by Agent |

#### **Sample Notifications**

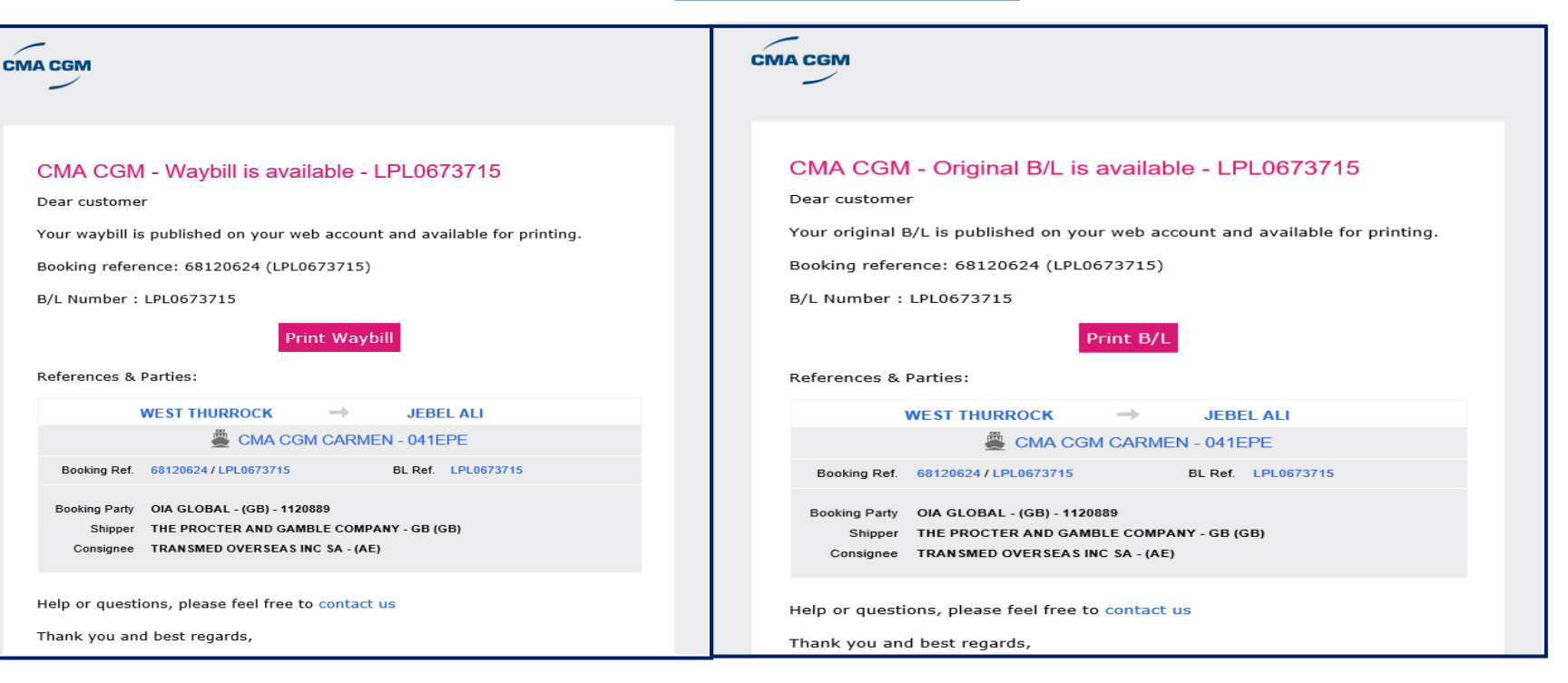

CMA CGM - Draft BL available for approval - CAN9014676 Dear customer A draft B/L for the following booking is now available for review. Booking reference: 65247602 (CAN9014676) B/L Number : CAN9014676 Please review this draft B/L online at your earliest convenience. If you do not revert in timely manner this draft B/L will be considered as approved. Review the draft References & Parties: MONTREAL, QC LOME EM KEA - 098EDE 65247602 / CAN9014676 Booking Ref. BL Ref. CAN9014676 Booking Party CMA CGM LOGISTICS MONTREAL Shipper MARC-ANDRE FORTIN Consignee KOKUO AYAKO Help or questions, please feel free to contact us

Thank you and best regards,

CMA CGM

# **Operational Tracking Notifications**

| <b>Operational Tracking</b><br>This package groups all notifications pertaining to container tracking and journey udpates.                                                                           | 13 / 13 SUBSCRIBED                                 | Hide 🔨 | Who will receive the Notific                                                                           | cation?                                                                 |
|----------------------------------------------------------------------------------------------------|----------------------------------------------------|--------|----------------------------------------------------------------------------------------------------|-------------------------------------------------------------------------|
| TRK Export voyage changed<br>This notification informs you if the export voyage reference is modified                                                                                                | ✓ Only for shipments I manage ①                    |        | Operational Tracking                                                                                   | Target Party                                                            |
| TRK ETA Change<br>This notification informs you that the estimated time of arrival of your vessel has been modified.                                                                                 | ✓ Only for shipments I manage ①                    |        | Export voyage changed<br>- Export Voyage of the booking is changed                                     | All Parties on the bl                                                   |
| This notification informs you that the estimated time of departure of your vessel has been modified.                                                                                                 | <ul> <li>Only for shipments I manage ①</li> </ul>  |        | <ul> <li>- Vsl is arriving in &lt; 7 days and shift is &gt; 1<br/>day OR</li> </ul>                    |                                                                         |
| TRK Cut-off date change<br>This notification informs you as soon as the cut-off date and time at the port of loading is<br>modified                                                                  | <ul> <li>Only for shipments I manage ()</li> </ul> |        | - Vsl is arriving in > 7 days and shift is > 3<br>days.<br>ETD Change                                  | All Parties on the bl                                                   |
| TRK Container available at depot<br>This notification informs you as soon as your container is available at depot.                                                                                   | ✓ Only for shipments I manage ①                    |        | - Vsl departing in < 7 days and shift is > 1<br>day OR                                                 |                                                                         |
| TRK Empty container to shipper<br>This notification informs you when container(s) have been released empty to the shipper.                                                                           | ✓ Only for shipments I manage ①                    |        | <ul> <li>Vsl departing in &gt; 7 days and shift is &gt; 3<br/>days.</li> </ul>                         | All Parties on the bl                                                   |
| TRK <b>Container not gated in</b><br>This notification informs you if your container is not seen on terminal for export 2 days before<br>the cut-off date and time. A reminder is sent on the D-day. | <ul> <li>Only for shipments I manage ①</li> </ul>  |        | Cut-off date change<br>- New cut-off is in the future and different<br>from BC                         | Booking party                                                           |
| TRK Container ready to be loaded<br>This notification informs you when your container(s) are ready to be loaded at port                                                                              | <ul> <li>Only for shipments I manage ()</li> </ul> |        | Container available at Depot<br>Empty container to Shipper                                             | Booking party<br>Booking party<br>All Parties on the bl                 |
| TRK <b>Container loaded on board</b><br>This notification informs you when a container has been loaded on board at POL.                                                                              | <ul> <li>Only for shipments I manage ()</li> </ul> |        | Container not gated in<br>- No XRX (Ready to load) move, MH bkg,<br>Port cut-off is in < 48H           | Booking party                                                           |
| TRK <b>Container discharged at transshipment port</b><br>This notification informs you when your container(s) has/have been discharged at transshipment<br>port.                                     | ✓ Only for shipments I manage ①                    |        | Container ready to be loaded<br>Container loaded on board<br>Container discharged at Transhipment port | All Parties on the bl<br>All Parties on the bl<br>All Parties on the bl |
| TRK <b>Container loaded at transshipment port</b><br>This notification informs you when your container(s) has/have been loaded at transshipment<br>port                                              | <ul> <li>Only for shipments I manage ()</li> </ul> |        | Container to Consignee                                                                                 | All Parties on the bl<br>All Parties on the bl<br>All Parties on the bl |
| TRK <b>Container discharged</b><br>This notification informs you when your container has been discharged at POD                                                                                      | <ul> <li>Only for shipments I manage ()</li> </ul> |        |                                                                                                    |                                                                         |
| TRK Container to consignee<br>This notification informs you when your container has been released to consignee.                                                                                      | <ul> <li>Only for shipments I manage ()</li> </ul> |        |                                                                                                    |                                                                         |

## **Operational Tracking - Sample Notifications**

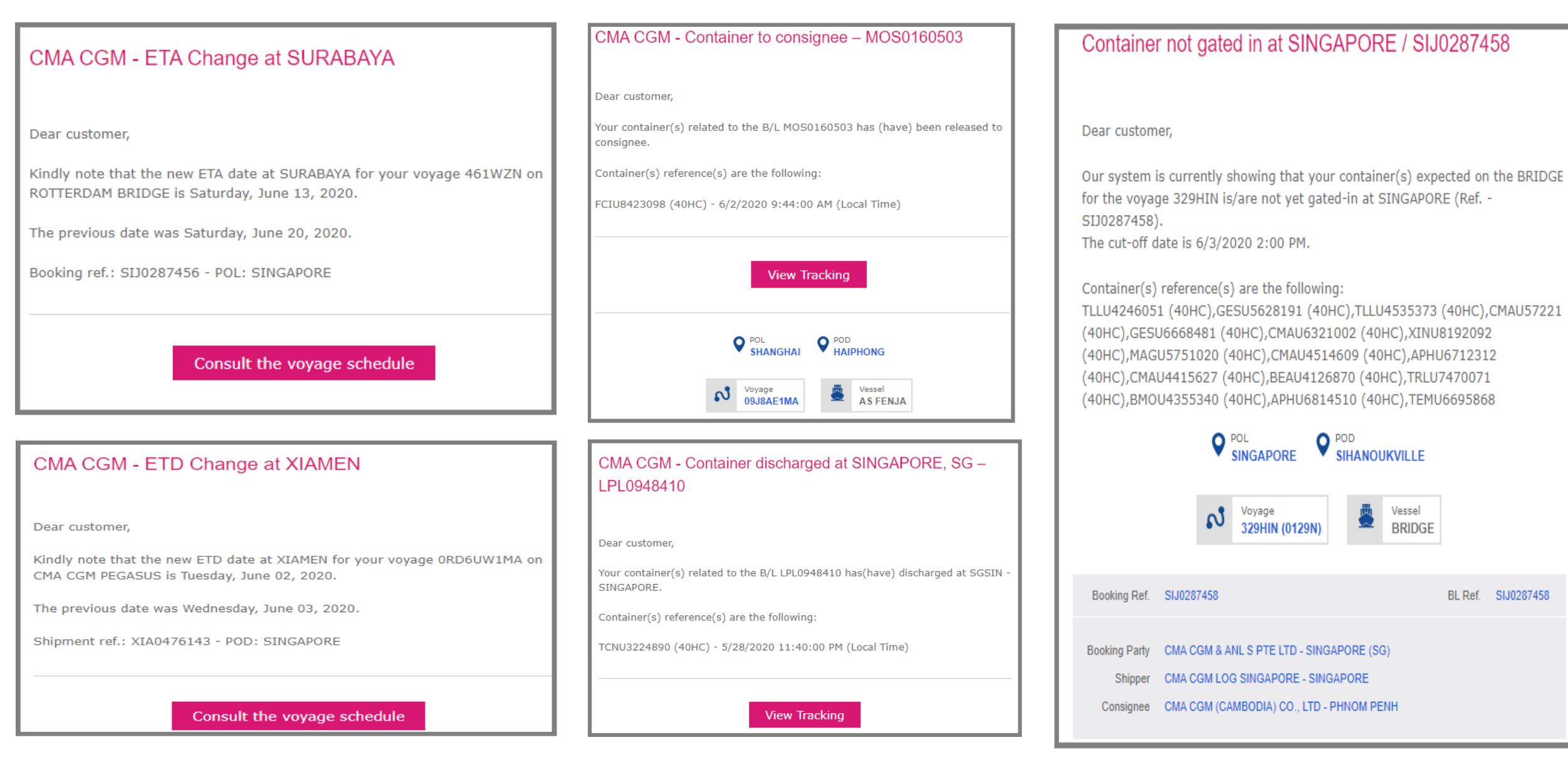

BL Ref. SIJ0287458

### **Invoice related Notifications**

| Invoicing<br>Stay in touch with your invoices.                                                                                        | 2 / 2 SUBSCRIBED              | Hide 🔨 |
|----------------------------------------------------------------------------------------------------|-------------------------------|--------|
| INV <b>Import Invoice available</b><br>This notification informs you that your import invoice is available on your ebusiness account. | Only for shipments I manage 🕕 |        |
| INV <b>Export Invoice available</b><br>This notification informs you that your export invoice is available on your ebusiness account. | Only for shipments I manage 🕕 |        |

BL CNH0224095 Ref.

#### Sample Notifications

|                  |                                                                       |                       |  |                  |                                                        |                        |            | _  |
|------------------|-----------------------------------------------------------------------|-----------------------|--|------------------|--------------------------------------------------------|------------------------|------------|----|
| CNC - E          | xport Invoice available – THCEA05633                                  | 36                    |  | CNC - I          | mport Invoice available                                | e – PHCIA060635        |            |    |
| Dear custor      | mer,                                                                  |                       |  | Dear custo       | omer,                                                  |                        |            |    |
| Please find      | enclosed your invoice issued by an entity of CMA $\operatorname{CMA}$ | GM group.             |  | Please find      | d enclosed your invoice issued l                       | by an entity of CMA CG | M grou     | р. |
| Your invoice     | e is also published and available on your web accou                   | nt.                   |  | Your invoi       | re is also published and availab                       | le on your web account | •          |    |
| Invoice refe     | erence: THCEA056336                                                   |                       |  | Invoice rei      | ference: PHCIA060635                                   | ne on your web account |            |    |
|                  | Consult my invoices dashboard                                         |                       |  |                  | Consult my inv                                         | oices dashboard        |            |    |
|                  | POL LAEM CHABANG POD KEELUNG                                          |                       |  |                  |                                                        |                        |            |    |
|                  | Voyage Stressel KUO LIN                                               |                       |  |                  | Novage<br>0KRC2N1NC                                    | Vessel<br>ALS JUVENTUS |            |    |
| Booking<br>Ref.  | GTD0499768                                                            | BL GTD0499768<br>Ref. |  | Booking<br>Ref.  | CNH0224095                                             |                        | BL<br>Ref. | CI |
| Booking<br>Party | SEA & AERO LOGISTICS CO LTD - BANGKOK (TH)                            |                       |  | Booking<br>Party | NIPPON EXPRESS (CHINA) CO LTD (                        | GZ BR - GUANGZHOU (CN) |            |    |
| Shipper          | SEA & AERO LOGISTICS CO LTD - TEL : 02-717-1166 (AUTO)<br>(TH)        |                       |  | Shipper          | NIPPON EXPRESS (CHINA)CO.,LTD.<br>GUANGZHOU-CITY, (CN) | - HUANGPU-DISTRICT,    |            |    |
| Consignee        | NMC LOGISTICS INTERNATIONAL CO., LTD - FAX: (02)2545-<br>4488 (TW)    |                       |  | Consignee        | NIPPON EXPRESS PHILIPPINES COP<br>(632)839-1111** (PH) | RP PHILIPPINES TEL:    |            |    |
|                  |                                                                       |                       |  |                  |                                                        |                        |            |    |

### Who will receive the Notification?

| Invoice related          | Target Party     |
|--------------------------|------------------|
| Export Invoice Available | Invoice receiver |
| Import Invoice Available | Invoice receiver |

**Please check our Notification eLearning guide :** 

1) External: how to set up Notification in YouTube

[Tutorial] My CMA CGM - How to set up your notifications - YouTube

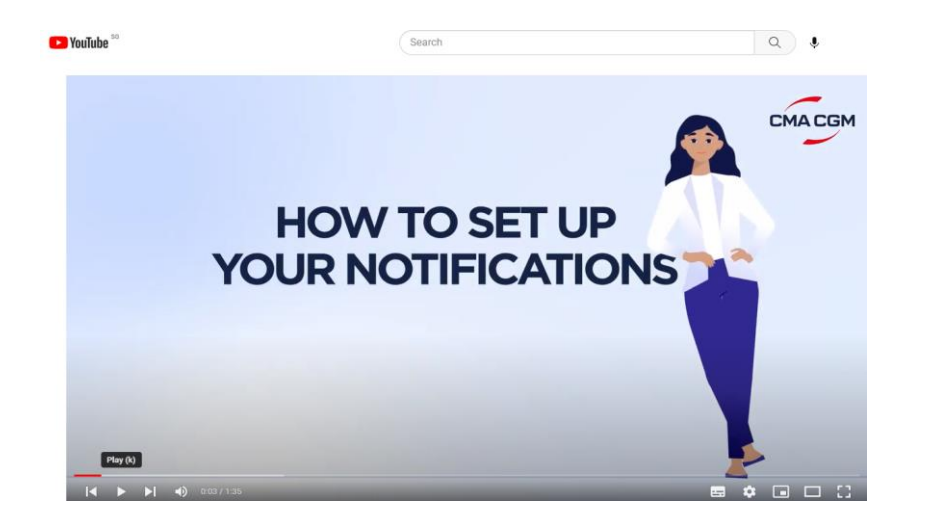